# tCOM+ Transcutaneous Monitoring System

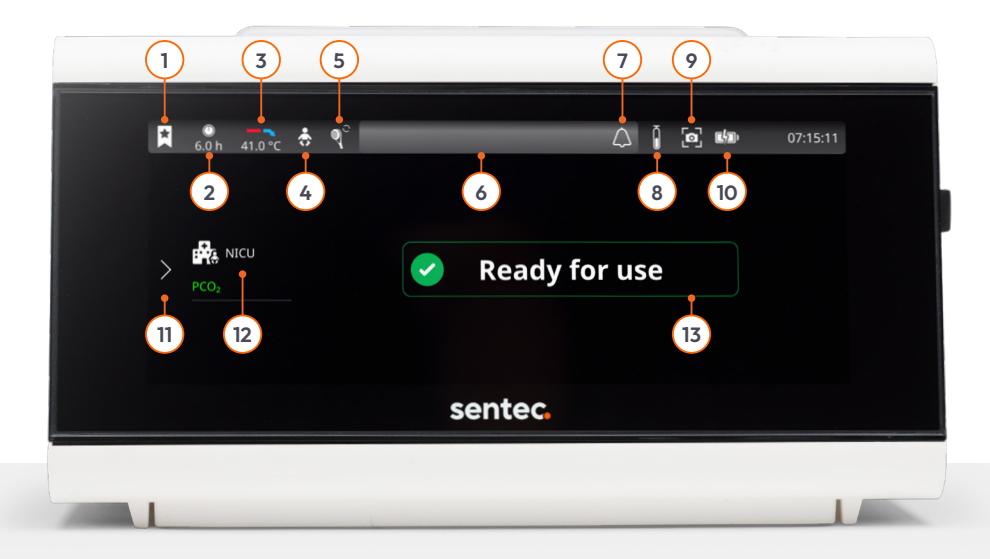

## **Monitor Overview**

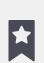

#### 1. Favorites

Build your own library of frequently used workflows by saving them to your favorites, accessible here.

#### 2. Monitoring Time

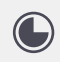

Indicates the remaining measurement time (h). Yellow: sensor calibration is recommended Yellow with cyan background: sensor calibration is mandatory

#### 3. Heating Mode

Indicates current sensor temperature and special temperature settings.

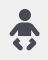

#### 4. Patient Type

Indicates Adult or Neonatal mode

#### 5. Sensor Maintenance

Grey: Membrane change due in >3 days Yellow: Membrane change due in <3 days Yellow with cyan background: Membrane change required

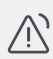

#### 6. Alarm bar

Displays active alarms and messages.

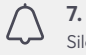

#### **7. Alarm** Silence active alarms.

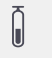

**8. Gas Level** View the calibration gas bottle fill state (%).

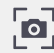

#### 9. Screenshot

Take a screenshot of the current screen.

#### 10. Battery

View battery status and capacity.

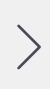

#### 11. Main Menu

Access sub-menus to adjust alarm limits and measurement settings, view tutorials, add events, and view and change profiles.

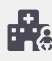

#### 12. Profile

Indicates the selected profile and monitoring parameter(s).

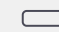

#### 13. Monitor Status

Indicates current monitor status, Calibration in Progress or Ready for use.

# Main Menu Overview

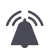

Alarms

Set and adjust parameter alarm limits

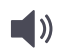

Audio Adjust alarm volume

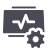

**Measurement Settings** Adjust parameters, site time, and temperature

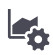

**Trend Settings** 

### Modify trend range and trend time scale

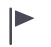

**Events** Log interventions as events

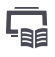

#### **Tutorials** View instructions for common workflows

 $\odot$ 

### Sensor Maintenance

Calibrate sensor, confirm membrane change, and initiate a Sensitivity Test

**Profile Selection** Select preconfigured measurement profiles

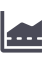

**Baselines** View and set baselines

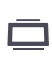

Display Adjust brightness and enable sleep mode

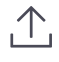

**Review & Export** View and export screenshots and data

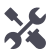

Advanced Settings Edit profiles and adjust system settings

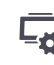

System Information View monitor and sensor-related information

# Before Monitoring: Inspect the Sensor

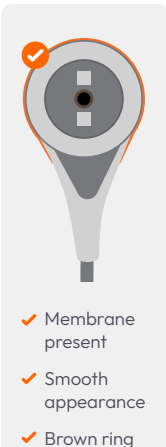

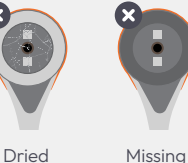

Dried electrolyte

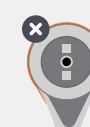

Silver ring

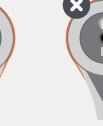

membrane

Air bubble

# **Touch Gestures**

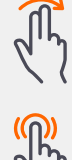

Two-finger swipe right View historical trend data

Long press Select a time point to record an event

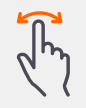

**One-finger swipe** Switch between different trend and numerical displays

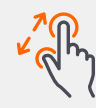

Pinch and zoom Zoom in on a specific trend time point

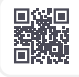

VISIT PRODUCT SUPPORT

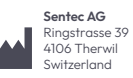

MMQ-251-V1 | 2024-08

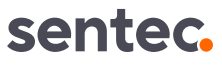